## 國立高雄師範大學學雜費及學分費繳費注意事項

## 一、 繳費單下載說明:

(一)由學校首頁

"資訊公開專區 / 課程學習輔導 / 行政服務資訊 /學雜費入口網"(二)學校首頁/行政部門/總務處/出納組/學雜費專區/學雜費入口網

- 臺銀學雜費入口網https://school.bot.com.tw/newTwbank/index.aspx
- 1. 點選【繳費單查詢】(原【學生登入】)
- 2. 輸入【代收類別】、【身分證字號】、【學號】、【識別碼】及【圖形驗證碼】

確認登入

「代收類別」說明

- 111542 大學部學雜(分)費、教育學程學分費及暑假住宿費
- 111552 研究所學雜基(分)費、教育實習輔導費
- 111562 進修學院
- 710665 學生會會費

「識別碼」説明

- (1) 識別碼預設為學生生日(如民國70年5月3日請填入 0700503)
- (2) 識別碼雖可供變更,但建議維持原訂預設值。
- 畫面出現"查看學生繳費資料",請選定「繳費學年度」及「繳費項目」後按查詢。
- 列印繳費單請點選"查看學生繳費資料"畫面最下方的產生繳費單(PDF檔),開啟繳費單 之PDF檔後,以A4紙張列印,切勿重覆繳款。
- 二、繳費單疑義洽詢單位:

繳費單有疑義時請暫緩繳費,並洽詢下列相關單位更正後再行下載繳費

- 住宿費 —— 學務處生輔組 【分機 1236】
- 學雜費減免 —— 學務處課外組 【分機 1256】
- 就學貸款 —— 學務處課外組 【分機 1252】
- 三、繳費方式:
  - (一)免手續費:持繳費單就近至臺灣銀行各地分行臨櫃繳款。
  - (二)學生自行負擔手續費:手續費用依各收費管道規定加收
    - 1·全國各地郵局臨櫃繳款。
    - 2·超商繳款:統一、全家、萊爾富、OK便利商店。
    - 3·網路銀行轉帳繳款。

4.信用卡網路繳款:臺銀學雜費入口網點選【信用卡繳費】。

5 · 自動櫃員機(ATM)、信用卡語音繳款及台灣Pay APP:操作方式請見繳費單下方。 (三)超過繳費期限者,無法使用信用卡繳費,但仍可依其他繳費方式。

※詳見臺銀學雜費線上繳費說明<u>https://www2.bot.com.tw/ebc/school/school.htm</u>
四、線上列印繳費收據:

(一)由學校首頁

- "資訊公開專區 / 課程學習輔導 / 行政服務資訊 /學雜費入口網"(二)學校首頁/行政部門/總務處/出納組/學雜費專區/學雜費入口網
  - 臺銀學雜費入口網https://school.bot.com.tw/newTwbank/index.aspx
    - 11. 點選【繳費單查詢】(原【學生登入】)
    - 2. 輸入【代收類別】、【身分證字號】、【學號】、【識別碼】及【圖形驗證碼】

確認登入

「代收類別」說明

- 111542 大學部學雜(分)費、教育學程學分費及暑假住宿費
- 111552 研究所學雜基(分)費、教育實習輔導費
- 111562 進修學院
- 710665 學生會會費

「識別碼」說明

- (1) 識別碼預設為學生生日(如民國70年5月3日請填入 0700503)
- (2) 識別碼雖可供變更,但建議維持原訂預設值。
- 3. 畫面出現"查看學生繳費資料", 點選繳費並「已銷帳」之項目後按查詢。
- 列印繳費單收據請點選"查看學生繳費資料"畫面最下方的產生繳費收據(PDF檔),開啟繳 費單收據之PDF檔後,以A4紙張列印。

※備註:

1. 轉帳成功並完成銷帳後即可列印繳費收據。

- 2. 使用郵局、超商繳費者入帳時間約需五個工作天。
- 信用卡繳費後如無法列印繳費收據,再至該網站確認是否交易成功。
- 五、繳費單洽詢服務:

大學部繳費單 總務處出納組 【分機 1364】

研究所繳費單 總務處出納組 【分機 1363】

※ 無法下載列印者,傳真或補寄等服務請洽詢總務處出納組。